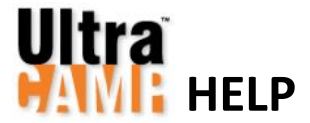

# **Application**

#### ACCIDENTALLY EXITED BEFORE FINISHED

Log in to <u>UltraCamp</u>, click 'Apply for Camp' under **Common Tasks** on the left, click on your name, select your session(s), then click Apply; after the 'Before You Begin' page and confirming your personal information, the system will jump to the last page you were on before you exited

#### UPDATE/EDIT PAGES

- 1. Log in to UltraCamp, click on your name under Account Details, then scroll down and click the My Forms bar
- 2. Click the name of the form you want to edit, make any necessary edits, then click Save

## **Contact Information**

#### UDPATE/EDIT

- 1. Log in to UltraCamp and click on your name under Account Details
- 2. Scroll down, click 'Edit my bio information' under Bio / Contact Information, edit your info, then click Save Person

## Forms

#### DOWNLOAD/PRINT

(Medical Form / Immunization Record / Certifications)

- 1. Log in to UltraCamp, click Additional Options in the top menu bar, then click Document Center
- 2. Click the name of the form you want under Downloadable Forms, click on your name, then download and/or print the form

#### HOW TO SUBMIT

- Upload:
  - 1. Scan and save your document(s), including the barcoded 'Return Document Instructions' cover page, as a SINGLE PDF file
  - 2. Log in to UltraCamp, click Additional Options in the top menu bar, then click Document Center
  - 3. Click the upload icon for the form, 🔊 select your name, click Choose File, attach your document, then click Upload Form
- E-Fax: (888) 755-7365
- Email:
  - 1. Scan and save your document(s), including the barcoded 'Return Document Instructions' cover page, as a **SINGLE PDF** file 2. Email the file as an attachment no subject or message to <u>forms@submitMyForms.com</u>
- Mail: Camp Wapiyapi, 191 University Blvd, Box 294, Denver, CO 80206

## Medications

#### ADD NEW

- 1. Log in to UltraCamp, click on your name under Account Details, then click 'Manage Medications' under Common Tasks on the left
- 2. Enter the medication information, then click Save Medication if you have more to enter OR Save and Proceed if finished

#### EDIT or DELETE

- 1. Log in to <u>UltraCamp</u>, click on your name under Account Details, then click 'Manage Medications' under Common Tasks on the left
- 2. Scroll down to Current Medications, find the medication you want and click 'Edit'
  - a. EDIT Make any necessary edits, then click Save Medication to edit another OR Save and Proceed if finished
  - b. DELETE Click Delete, then Save and Proceed

# References

#### CHECK STATUS

- 1. Log in to <u>UltraCamp</u> and click on your name under Account Details
- 2. Scroll down and click the Incomplete Tasks / Forms bar; incomplete references will be listed here

\*NOTE: Reference requests expire 1 month from the date they are sent. If your reference writer did not receive the request, it may be in their junk folder OR their email address may have been entered incorrectly.

#### EDIT and RE-SEND REQUESTS

- 1. Follow the steps above, then...
- 2. Click on the reference form you want to re-send, edit information (if necessary), then click Send this invitation